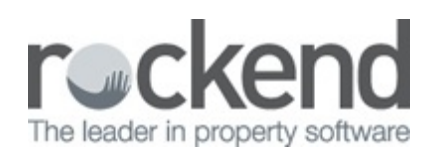

## $\square$

## **REST Professional Barcode Template for Watercare NZ** Notices

| 🐞 Creditor Details                               |                 |
|--------------------------------------------------|-----------------|
| Alpha index WATERCARE Active                     | 0               |
| Name Watercare NZ                                |                 |
| General Payment Notes Barcode Maintenance        |                 |
| Scan Barcode Test                                | Cancel - ESC    |
| WSLAC 51475420210000008221 Clear                 |                 |
| Setup Barcode Template                           | Action - F1     |
| #####RRRRRRRR#\$\$\$\$\$\$                       |                 |
| Legend: R = CRN/Reference \$ = Amount # = Ignore | Clear - F2      |
| CRN/Ref Position: Start: 7 End: 16 (10)          |                 |
| Amount Position: Start: 18 End: 27 (10)          | Delete - F3     |
|                                                  | · · · ·         |
| Sample Results                                   | Add Mode - F4   |
|                                                  |                 |
| CRN/Ref: 514754202 Amount: 82.21                 | Search - F7     |
|                                                  | L©              |
| Biller ID WSL                                    | Last Edits - F9 |
|                                                  | ✓               |
|                                                  | 0K · F12        |

- 1. In the Setup Barcode Template field enter
  - Six #s to ignore the WSLAC+space
  - Nine Rs to give the same CRN as on the notice e.g. 514754202
  - One # to ignore the check digit 1 following the CRN
  - Ten \$s to get the correct invoice amount
- 2. Hit the Enter key and the Biller ID will be captured as WSL

NOTE: The number of symbols in the template must match the number of characters (including the space) in the barcode test.

19/09/2016 12:18 pm AEST